5. 年度更新処理

新2·3年生対象

| 🔲 📔 🖞 公益財団法人日本水泳連盟 🛛 🖌 🗋 日本水泳道                                                                                             |                                             | × +                                | - ā ×                               |
|----------------------------------------------------------------------------------------------------|---------------------------------------------|------------------------------------|-------------------------------------|
| $\leftarrow$ $\rightarrow$ C $\textcircled{a}$ $\textcircled{https://www.japan-swin}$                                      | nming.jp/webswmsys/p300_tourokumenu?UserIDT | Third=43A32&dummy=1627484790571    | ⊚ 3 \$   £ @                        |
| Ƴ Yahoo!ショッピング Ƴ Yahoo! JAPAN 🕒 じゃらんnet 🗋                                                                                  | dynabook サポート 🗅 dynabook.com 🛛 🖅 ログイン       | 💉 COCORO MEMBERS 🎝 熊本県教育委員会 💿 マイスノ | びん 🛛 📄 その他のお気に入り                    |
| 中学校                                                                                                    |                                             |                                    |                                     |
| 登録団体機能メニュー 取説のダウンロード                                                                                                    |                                             |                                    |                                     |
| 登録回体情報                                                                                                    | 初期~競技者登録データ作成                               |                                    |                                     |
|                                                                                                    | 1                                           | 可体登録変更                             |                                     |
| <ul> <li>● 団体登録変更</li> <li></li></ul>                                                                                      | Ļ                                           | Ļ                                  |                                     |
|                                                                                                    | 競技者登録(新規・転入)                                | <u> 競技者エントリー用登録 (新規)</u>           |                                     |
| <ul> <li>         ■ 競技者登録(加成・私人)         <ul> <li>               ● 競技者登録昭全,亦重,削除(一覧表示)             </li> </ul> </li> </ul> | Ļ                                           | Ļ                                  |                                     |
| <ul> <li>■ 競技者異動容録</li> </ul>                                                                                              | 競技者登録照会・変更・削除(一覧表示)                         | <u>競技者エントリー用一覧(更新・削除)</u>          |                                     |
| <ul> <li>■ <u>競技者エントリー用登録(新規)</u></li> </ul>                                                                               | Ļ                                           | Ļ                                  |                                     |
| <ul> <li>● <u>競技者エントリー用一覧(更新・削除)</u></li> </ul>                                                                            | 登録状況確認(登録団体                                 | <u>本申請書)</u> <u>大会エントリー</u>        |                                     |
| ● 年度更新処理                                                                                                    | ↓<br>↓                                      |                                    |                                     |
| ● 年度更新処理進行状況確認                                                                                                    |                                             | 液提出してください)<br>登録情報一覧表,団体登録申請書)     |                                     |
|                                                                                                    | ─                                           | リック                                |                                     |
|                                                                                                    | 22                                          |                                    |                                     |
| <ul> <li>□ 豆球買照会</li> <li>■ 際線状況確認(登録団体由請書)</li> </ul>                                                                     |                                             |                                    |                                     |
|                                                                                                    |                                             |                                    |                                     |
| ■ パスワード変更                                                                                                    |                                             |                                    |                                     |
| 🕂 📉 🏉 🚞 🚳 💇                                                                                                    |                                             | C Moon                             | ▲ †Î ሌ .all 🕨 日本 0:06<br>2021/07/29 |

5. 年度更新処理

新2·3年生対象

👘 🔥 .all 💌

日本

|                                                                                                 | - 🗇 🗙    |
|-------------------------------------------------------------------------------------------------|----------|
| $\leftarrow \rightarrow C \ \bigcirc \ \ \textcircled{b} \ \ \ \ \ \ \ \ \ \ \ \ \ \ \ \ \ \ \$ | • …      |
| Yr Yahoo!ショッピング Yr Yahoo! JAPAN 🕒 じゃ A LL A LL A LL A LL A LL A LL A LL A                       | の他のお気に入り |
| ■■■■■■■■■■■■■■■■■■■■■■■■■■■■■■■■■■■■                                                            | A        |
| 年度更新処理                                                                                          | - 1      |
| 表示順指定 性別                                                                                        | - 1      |
| 表示                                                                                              | - 1      |
| <u>年度未登録競技者一覧</u>                                                                               |          |
|                                                                                                 | ク        |
| 登録する年度 ●現在(2021)年度 年度更新 (2)"年度更新 "をクリック                                                         |          |

#### 今年度登録済み競技者一覧

| <b>登録悉号 氏女漢字</b> |      | 压力力士  | M-CH  | 化在日口                                  | -  |   |          |            |    |            | 体・支払日 |      |      |  |  |
|------------------|------|-------|-------|---------------------------------------|----|---|----------|------------|----|------------|-------|------|------|--|--|
| 豆球街り             | 以何庆于 | Dual) | 1±/59 | ±+/10                                 | 子催 |   | MILIDISH | 競泳         | 飛込 | 水球         | シンクロ  | 日本泳法 | ows  |  |  |
|                  |      |       | 男     |                                       | 中学 | 3 | 2021     | 2021/07/17 |    |            |       |      |      |  |  |
|                  |      |       | 男     | , , , , , , , , , , , , , , , , , , , | 中学 | 3 | 2021     | 2021/07/17 |    |            |       |      |      |  |  |
|                  |      |       | 男     |                                       | 中学 | 3 | 2021     | 2021/07/17 |    |            |       |      |      |  |  |
|                  |      |       | 男     | <b></b>                               | 中学 | 3 | 2021     | 2021/07/17 |    |            |       |      |      |  |  |
|                  |      |       | 男     |                                       | 中学 | 3 | 2021     | 2021/07/17 |    | 2021/07/17 |       |      |      |  |  |
|                  |      |       | 男     |                                       | 中学 | 3 | 2021     | 2021/07/17 |    |            |       |      |      |  |  |
|                  |      |       | 6     |                                       | 6  |   | 111      |            |    |            | AN    |      | c Mo |  |  |

6. 年度更新処理進行状況確認

| 🔲 📔 🔮 公益財団法人日本水泳連盟 🛛 🗙 📔 日本水泳                                                            | 重盟会員ページ × □ 登録団体処理メニュー                           | × +                       |                  | - 🗆 🗙                               |
|------------------------------------------------------------------------------------------|--------------------------------------------------|---------------------------|------------------|-------------------------------------|
| $\leftarrow$ $\rightarrow$ $C$ $\textcircled{a}$ $\textcircled{https://www.japan-swire}$ | nming.jp/webswmsys/p300_tourokumenu?UserIDThird= | 43A32&dummy=1627484790571 | to 💿 🗿           | ଓ ⊈ ⊕ 😩 …                           |
| Y Yahoo!ショッピング Y Yahoo! JAPAN 🕒 じゃらんnet 🗅                                                | dynabook サポート… 🎦 dynabook.com 🛛 ログイン 💉 C         | COCORO MEMBERS 🎝 熊本県教育委員会 | 👁 772/02         | 📔 その他のお気に入り                         |
| 中学校                                                                                      |                                                  |                           |                  |                                     |
| 登録団体機能メニュー 取識のダウンロード                                                                     |                                                  |                           |                  |                                     |
| 登録回体情報                                                                                   | 初期~競技者登録データ作成                                    |                           |                  |                                     |
| ●団体登録照会                                                                                  | 団体登                                              | <u>総理要</u>                |                  |                                     |
|                                                                                          | Ļ                                                | Ļ                         |                  |                                     |
| 成技行情報<br>■ #は老烝得(新規・転】)                                                                  | 競技者登録(新規・転入)                                     | 競技者エントリー用登録(新規)           | -                |                                     |
| <ul> <li>■ 競技者登録昭会・変更・削除(一覧表示)</li> </ul>                                                | Ļ                                                | Ļ                         |                  |                                     |
| <ul> <li>■ <u>開始体育事業的になった。</u></li> <li>■ 競技者異動登録</li> </ul>                             | <u>競技者登録照会・変更・削除(一覧表示)</u>                       | <u>競技者エントリー用一覧(更新・削除</u>  | 金)               |                                     |
| <ul> <li>■ <u>競技者エントリー用登録(新規)</u></li> </ul>                                             | ↓<br>                                            | ↓                         |                  |                                     |
| ● 競技者エントリー用一覧(更新・削除)                                                                     | 登録状況確認(登録団体申請                                    | <u>書) 大会エント</u>           | <u>––</u>        |                                     |
| ● 年度更新処理                                                                                 | ↓<br>↓                                           |                           |                  | <u> </u>                            |
|                                                                                          | 年度更新処理進行                                         | 〒状況確認"を                   | ・クリッ             | ク                                   |
|                                                                                          |                                                  |                           |                  | <u> </u>                            |
| 豆球状況                                                                                     | 大会工                                              | <u>ントリー</u>               |                  |                                     |
| ● 啓録状況確認 (啓録団体申請書)                                                                       |                                                  |                           |                  |                                     |
| パスワード                                                                                    |                                                  |                           |                  |                                     |
| <ul> <li>● パスワード変更</li> </ul>                                                            |                                                  |                           |                  |                                     |
| 🕂 🔣 🥝 🚞 🚳 📴                                                                              |                                                  | CAR ARET                  | c Moomin Charact | ¶❶ �� ₊ffl ┡╸ 日本 0:06<br>2021/07/29 |

6. 年度更新処理進行状況確認

| 🔲 📔 🔮 公益財団法人日本水                                | 永連盟 🗙 📔 日本水泳連盟 会員ページ                | × 🗅 年度更新                       | × +                            |                  |             |      | - 🗆 🗙       |  |
|------------------------------------------------|-------------------------------------|--------------------------------|--------------------------------|------------------|-------------|------|-------------|--|
| $\leftarrow$ $\rightarrow$ C $\textcircled{a}$ | https://www.japan-swimming.jp/websw | msys/jsp/swim/koushinkakunin.  | jsp?str01=43&UserIDThird=43A32 | 2&dummy=1627 🖒 🔘 | <b>a</b> () | s ≲≡ | G 😩 …       |  |
| 𝑥 Yahoo!ショッピング 𝑥 Yahoo                         | ) JAPAN 🎦 じゅうんnet 🦳 dynabook 世ポート   | P dynahook.com <b>G</b> m ログイン | 🧉 COCORO MEMBERS 🧔 熊本          | 「県教育委員会 💿 マイスバル  |             |      | 🛅 その他のお気に入り |  |
| 中学校                                            | ▶ (2)"団体彳                           | Δ"をクリ                          | ック                             |                  |             |      |             |  |
| 年度更新処理進行状況確認                                   |                                     |                                |                                |                  |             |      |             |  |

#### 現在の更新処理状況

| No     | 更新人数 | 登録年月日                | 完了年月日                | 処理時間  | 処理状況 |
|--------|------|----------------------|----------------------|-------|------|
| 202408 | 3    | 2021年07月28日<br>17:06 | 2021年07月28日<br>17:10 | 0分02秒 | 更新済  |
| 202409 | 1    | 2021年07月28日<br>17:49 | 2021年07月28日<br>17:50 | 0分01秒 | 更新済  |
| 202410 | 3    | 2021年07月28日<br>17:55 | 2021年07月28日<br>18:00 | 0分01秒 | 更新済  |
| 202411 | 1    | 2021年07月28日<br>19:20 | 2021年07月28日<br>19:25 | 0分01秒 | 更新済  |

X

### ※処理状況が"更新済"・ "完了"になるまで待機

0:40

- 🛍 🌜 💷 🖿 日本

#### あなたの処理依頼

W

----

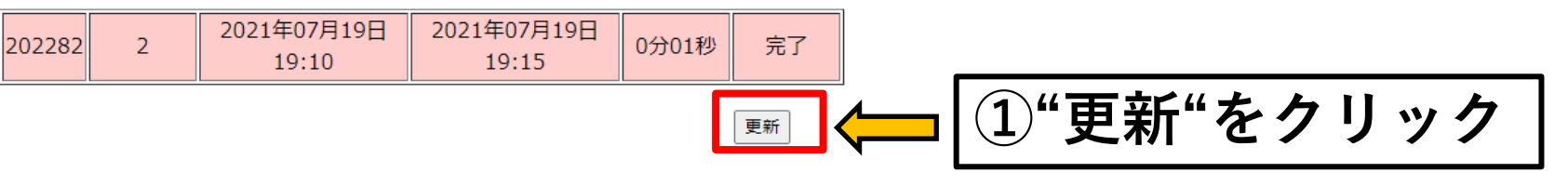

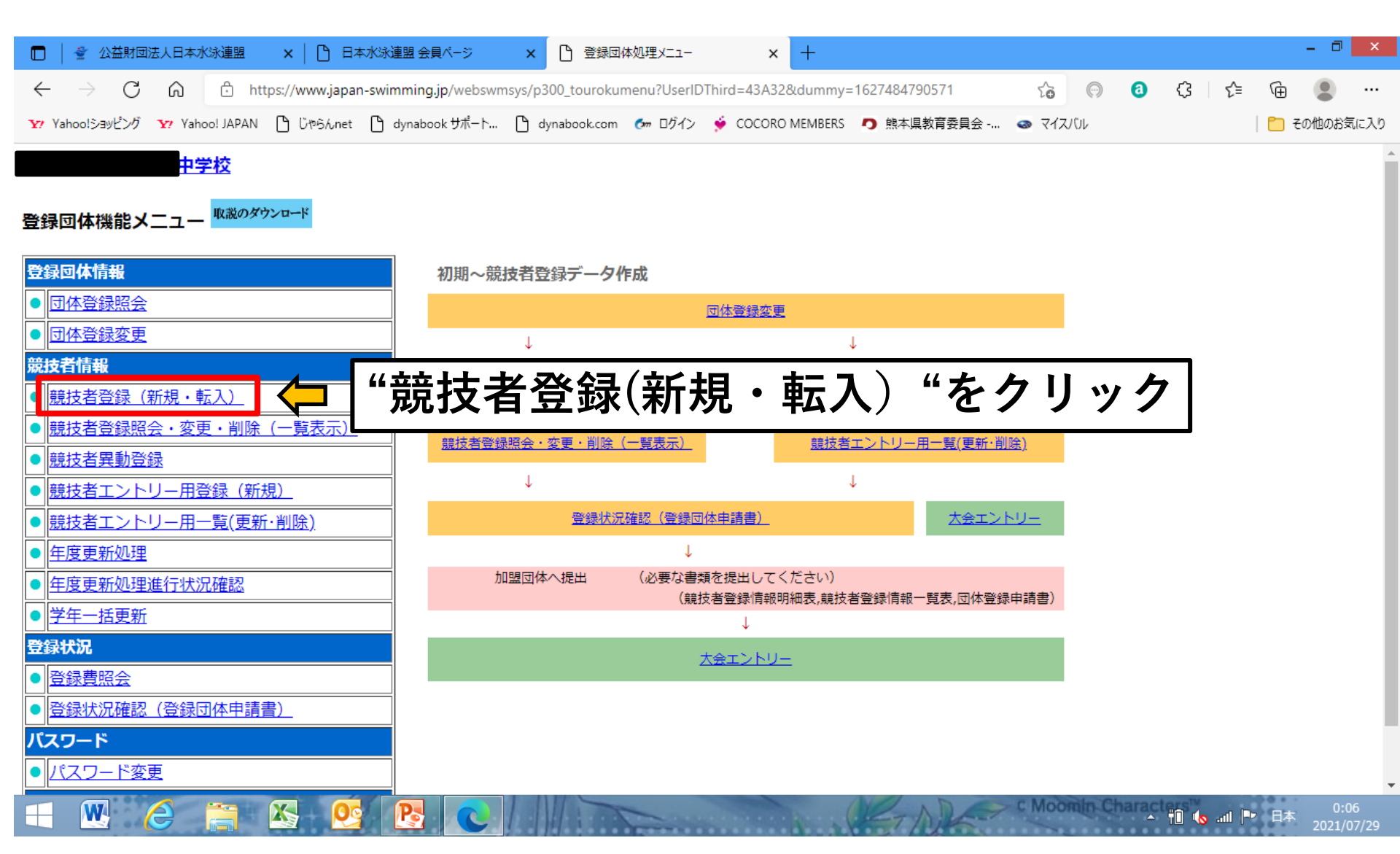

7-①競技者番号がわかっている場合

新1年生·新入部生対象

前 🕼 🗤 🏴

|              | 1 👻 1         | 2益財団法 | 法人日本水   | 泳連盟      | ×   🗅 🖽         | 本水泳連盟 会員ページ         | ×       | Ê 競技者新規型        | 登録       | ×             | ┣ 競技     | 活登録情報一覧表        | ×     | +       |            |   |   |    |     | - 0   | ×    |
|--------------|---------------|-------|---------|----------|-----------------|---------------------|---------|-----------------|----------|---------------|----------|-----------------|-------|---------|------------|---|---|----|-----|-------|------|
| $\leftarrow$ | $\rightarrow$ | С     | ഹ       | 🗇 http   | os://www.japa   | n-swimming.jp/websw | msys/p3 | 20_kyougisya1?n | node=1&a | action=init&l | UserIDTh | ird=43A32&dummy | /=162 | τõ      | $\bigcirc$ | 0 | ¢ | €≣ | Ē   |       |      |
| <b>Y</b> 7 Y | ahoo!ショ       | ッピング  | Y? Yaho | o! JAPAN | 🕒 ပိဗံဝိုင်ဂnet | 🎦 dynabook サポート     | C) dy   | /nabook.com 🖉 🕬 | ログイン     | 🔶 COCORO I    | MEMBERS  | 1 熊本県教育委員       | 会     | 💩 হ্বয় | 101        |   |   |    | 亡 ₹ | の他のお象 | 気に入り |

中学校

### 4.5.1 4)-競技者登録情報新規登録(競技者登録番号発行)

X

競技者情報を新規登録します。競技者基本情報を入力の上、「登録(競技者登録番号発行)」ボタンを押してください。

| 団体番号      |                                                                  |                 |       |
|-----------|------------------------------------------------------------------|-----------------|-------|
| 登録団体名称    | 中学校                                                              | 略称              |       |
| 代表者       |                                                                  | 電話番号 🔲 - 💼 🕥- 📖 |       |
|           | 異動登録:競技者登録番号検索(7桁の競技者番号と生年月日で検                                   | 森できます)          |       |
| 競技者番号     |                                                                  | 検索              |       |
|           | 競技者基本情報                                                          |                 |       |
| 漢字氏名      | 姓名かた名 (半角)                                                       | 姓    名          |       |
| ローマ字氏名    | *** "競技者番号""生年月日"                                                | を入力して"検索"       | をクリック |
|           | 外務省HP: <u>https://www.ezairyu.mofa.go.jp/passport/hebon.html</u> |                 |       |
| 性別        | ○ 男 ●女 生年月日                                                      | 西暦 年 月 日 計算     |       |
| 学種        | ○幼児 ○小学 ●中学 ○高校 ○大学 ○一般                                          |                 |       |
| 学年        |                                                                  |                 |       |
| 競技種目(複数可) | ■競泳 ■飛込 ■水球 ■シンクロ ■日本泳法 ■OWS                                     |                 |       |
| この色の項目は必須 | 項目です この色は登録選択追加及び転入時の必須項目                                        |                 |       |

## 7-①競技者番号がわかっている場合 新1年生・新入部生対象

| 🔲 丨 🔮 公益財団法人日本水                         | 泳連盟 🗙 📔 日本水泳連盟 会員ページ                 | × D 競技者新規登録                   | × 🗅 競技者登録情報一覧表                      | $\times   +$ |            | - ā ×       |
|-----------------------------------------|--------------------------------------|-------------------------------|-------------------------------------|--------------|------------|-------------|
| $\leftarrow$ $\rightarrow$ C a          | https://www.japan-swimming.jp/webswm | sys/p320_kyougisya1?mode=1&mc | odeDisplay=yes&UserIDThird=43A32&ky | ous 🏠 💮      | (3) (3) (3 | G 😩 …       |
| <b>Y</b> ? Yahoo!ショッピング <b>Y</b> ? Yaho | o! JAPAN 🗋 じゃらんnet 🎦 dynabook サポート   | 🕒 dynabook.com 🛛 🖉 ログイン 👙     | COCORO MEMBERS 7 熊本県教育委員会           | 💿 マイスバル      |            | 🦰 その他のお気に入り |

中学校

### <u>4. 5. 1 4 ) - 競技者登録情報新規登録(競技者登録番号発行)</u>

競技者情報を新規登録します。競技者基本情報を入力の上、「登録(競技者登録番号発行)」ボタンを押してください。

#### この競技者は既に登録済みです。追加登録又は転入時の場合はそれぞれ下記のボタンを押してください。

尚、同一区分の場合は当団体に登録されます。

既に登録されている登録番号:

### 第一区分登録の競泳に、

### から登録されている選手です。

| [          |                                                                  |                      | 1     |            |  |  |  |  |  |
|------------|------------------------------------------------------------------|----------------------|-------|------------|--|--|--|--|--|
| 団体番号       |                                                                  |                      |       |            |  |  |  |  |  |
| 登録団体名称     | 中学校                                                              |                      | 略称    | <b>•</b>   |  |  |  |  |  |
| 代表者        |                                                                  |                      | 電話番号  |            |  |  |  |  |  |
|            | 異動登録:競技者登録                                                       | 融合検索(7桁の競技者番号と生年月日で検 | 家できます | t)         |  |  |  |  |  |
| 競技者番号      | 生年月日                                                             | 西暦 🔲 年 🔲 月 🔲 日       | 検索    |            |  |  |  |  |  |
|            | ·····································                            |                      |       |            |  |  |  |  |  |
| 漢字氏名       | 姓                                                                | か氏名(半角)              | 姓     | 名          |  |  |  |  |  |
|            | 姓                                                                | 名 []                 |       |            |  |  |  |  |  |
|            | ※ローマ字の入力文字が ID カート                                               | になります。               |       |            |  |  |  |  |  |
| ローマチル。石    | ※FINA報告用に使用します。パスス                                               | ポート表記に従った綴りで記入してください | ۱.    |            |  |  |  |  |  |
|            | 外務省HP: <u>https://www.ezairyu.mofa.go.jp/passport/hebon.html</u> |                      |       |            |  |  |  |  |  |
| 性別         | ◎ 男 ●女                                                           | 生年月日                 | 西暦    | 年 月 日 計算   |  |  |  |  |  |
| <b>杀</b> 进 |                                                                  | 十学                   |       |            |  |  |  |  |  |
| W A        |                                                                  |                      |       | C Moomin C |  |  |  |  |  |

# 7-①競技者番号がわかっている場合

新1年生·新入部生対象

🔺 🏥 🔥 💷 🏴 日本

| 🔲 🗎 🔮 公益財団法人                   | 日本水泳連盟                         | ×   🎦 日本水泳連盟 会員                    | パージ × □ 競技者                                       | 者新規登録 ×                         | 前. 競技者登録情報一覧表            | $\times   +$ |     |      | - 🗇 🗙       |
|--------------------------------|--------------------------------|------------------------------------|---------------------------------------------------|---------------------------------|--------------------------|--------------|-----|------|-------------|
| $\leftarrow$ $\rightarrow$ C ( | ົດ ⊡ https:/                   | //www.japan-swimming.j             | i <b>p</b> /webswmsys/p320_kyougi                 | sya1?mode=1&modeDisplay         | =yes&UserIDThird=43A32&I | kyous 🖧 🔘    | 6 { | 3 €≣ | Ge 😩 …      |
| Y? Yahoo!ショッピング Y?             | Yahoo! JAPAN                   | ) ບັ <sup>ຫ</sup> ອິλnet 🗋 dynaboo | ok サポート 🗅 dynabook.com                            | n を ログイン 📡 COCORO N             | AEMBERS 🧑 熊本県教育委員会       | 会 💿 マイスバル    |     |      | 🎦 その他のお気に入り |
| 競技者番号                          |                                | 生年月日                               | 西暦 🔲 年 🔳                                          | 月日日検索                           | ]                        |              |     |      | •           |
|                                |                                |                                    | 競技者基本情報                                           | ĸ                               |                          |              |     |      |             |
| 漢字氏名                           | 姓                              | 名                                  | か氏名 (半角)                                          | 姓                               | 名                        |              |     |      |             |
|                                | 姓<br>※ <b>ローマ字の</b> み          | 、<br>カ文字が ID カード                   | 名<br>になります。                                       |                                 |                          |              |     |      |             |
| 山一マ子広洛                         | ※FINA報告用(<br>外務省HP: <u>htt</u> | に使用します。パスオ<br>:ps://www.ezairyu.   | ペート表記に従った綴り <sup>-</sup><br>mofa.go.jp/passport/h | で記入してください。<br><u>nebon.html</u> |                          |              |     |      |             |
| 性別                             | ◎男 ●女                          |                                    | 生年月日                                              | 西暦                              | 年 月                      | 日計算          |     |      |             |
| 学種                             | ○幼児 ○小学                        | ≠ ◉中学 ○高校 ○                        | 大学 〇一般                                            |                                 |                          |              |     |      |             |
| 学年                             |                                |                                    |                                                   |                                 |                          |              |     |      |             |
| 競技種目(複数可)                      | ☑ 競泳 □ 飛込                      | 」□水球 □シンク                          | □ □日本泳法 □OWS                                      |                                 |                          |              |     |      |             |
| この色の項目は必須                      | 項目です この色                       | もは登録選択追加及び                         | 転入時の必須項目                                          |                                 |                          |              |     |      |             |

・登録ボタンを押すと、重複登録チェック後、重複登録が無ければ新規競技者登録番号を発行します。

<u>X</u>-

W

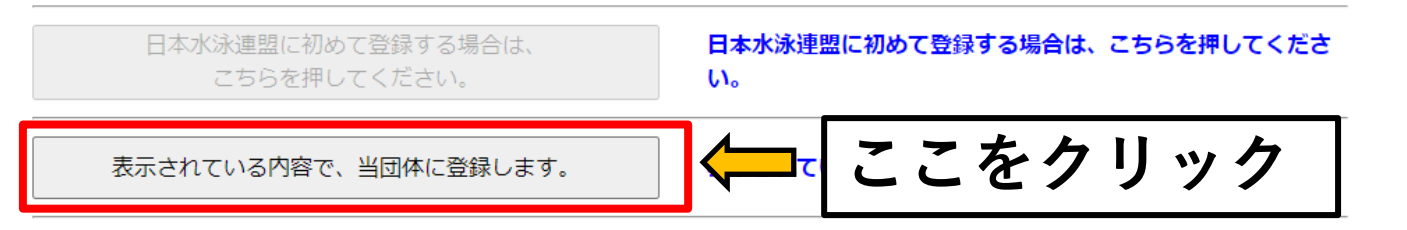

| 7                              | 7-①競技                                      | 者番号がれ                                      | りた           | いつ           | てし        | 12    | 易場    | <u>へ</u><br>コ |      |
|--------------------------------|--------------------------------------------|--------------------------------------------|--------------|--------------|-----------|-------|-------|---------------|------|
|                                |                                            | 立木                                         | 新1           | 年生           | ミ・新       | f入i   | 部生対   | 対象            |      |
| □   🔮 公益財団法人日                  | 日本水泳連盟 🗙 📔 日本水泳連盟 会員                       |                                            | × 🗅 🕸        | 競技者登録情報一賢    | 錶 x       | +     |       | - 7           | ×    |
| $\leftarrow$ $\rightarrow$ C G | https://www.japan-swimming.                | jp/webswmsys/p320_kyougisya1?mode=1&UserID | )Third=43A32 | &tourokuno=8 | 238240&mo | ĉo 💬  | 0 C C | i 🕞 😩         |      |
| Y? Yahoo!ショッピング Y?             | Yahoo! JAPAN ြို ပြီးမာဂ်န် net ြို dynabo | okサポート 🎦 dvnabook.com 💁 ログイン 🗳 CC          |              | RS 🎝 熊本県教    | 育委員会 💿    | マイスバル |       | 门 その他のお気      | 気に入り |
| 中                              | ച 🕁 🖾 🖽                                    | 名"をクリック                                    |              |              |           |       |       |               | •    |
| 4.5.1 4 <u>)</u> - 競           | 技者登録情報新規登録(競技者登録                           | <u> </u>                                   |              |              |           |       |       |               |      |
| 競技者情報を新規登録                     | 录します。競技者基本情報を入力の」                          | 上、「登録(競技者登録番号発行)」ボタン                       | を押してく        | ださい。         |           |       |       |               |      |
| 木団体に登録済です                      |                                            |                                            |              |              |           |       |       |               |      |
| 本団体で空球/ C9。<br>団体番号            |                                            |                                            |              |              |           |       |       |               | - 1  |
| 登録団体名称                         |                                            |                                            | 略称           | ф.           |           |       |       |               | - 1  |
| 代表者                            |                                            |                                            | 電話番号         | - [          | - [       |       |       |               | - 1  |
|                                | 異動登録:競技者登録                                 | 禄番号検索(7桁の競技者番号と生年月日で検                      | 素できます        | )            |           |       |       |               | - 1  |
| 競技者番号                          | 生年月日                                       | 西暦                                         | 検索           |              |           |       |       |               | - 1  |
|                                |                                            | 競技者基本情報                                    |              |              |           |       |       |               | - 1  |
| 漢字氏名                           | 姓 名 [                                      | か氏名 (半角)                                   | 姓            | 名[           |           |       |       |               | - 1  |
|                                | 姓<br>※ローマ字の入力文字が ID カード                    | 名 <b>した。</b><br>になります。                     |              |              |           |       |       |               | - 1  |
| ローマ字氏名                         | ※FINA報告用に使用します。パスフ                         | ポート表記に従った綴りで記入してください                       | ۱.,          |              |           |       |       |               |      |
|                                | 外務省HP: <u>https://www.ezairyu</u> .        | mofa.go.jp/passport/hebon.html             |              |              |           |       |       |               |      |
| 性別                             | ● 男 ●女                                     | 生年月日                                       | 西暦           | 年            | 月日日       | 計算    |       |               |      |
| 学種                             | ○幼児 ○小学 ◎中学 ○高校 ○                          | 大学 〇一般                                     |              |              |           |       |       |               |      |
|                                |                                            |                                            |              |              |           |       |       |               |      |
| 現技種日(復釵可)                      |                                            |                                            |              |              |           |       |       |               |      |
| この巴の項目は必須                      | 県日で9 Cの巴は登録選択追加及び                          | 転入時の必須県日                                   |              |              |           |       |       |               | -    |

Pa

X

W

e

 $\square$ 

- 前 🔥 💷 🏴 日本

## 7-②競技者番号がわからない場合 新1年生・新入部生対象

| 🗖 📔 🔮 公益財団                               | 法人日本水   | 泳連盟        | ×│╚⊓≉                     | 水泳連盟 会員ペー:     | छ ×        | 競技者     競技者  | 新規登録       | ×            | +         |          |           |       |       |   |           |     | - 🗖   | ×   |
|------------------------------------------|---------|------------|---------------------------|----------------|------------|--------------|------------|--------------|-----------|----------|-----------|-------|-------|---|-----------|-----|-------|-----|
| $\leftarrow \  \   \rightarrow \  \   G$ | ഹ       | 🖯 https    | ://www.japan              | -swimming.jp/w | ebswmsys/p | 320_kyougisy | /a1?mode=1 | 1&action=ini | &UserIDT  | Third=43 | 3A32&dumm | y=162 | ĉo 💮  | 0 | \$<br>ເ∕≡ | Ē   |       |     |
| Y? Yahoolショッピング                          | Y? Yaho | o! JAPAN [ | ຼີ ບັ <sup>ຫ</sup> ອິλnet | ြ dynabook 바7  | ť-h 🗅 o    | ynabook.com  | ひゃ ログイン    | 单 COCOR      | O MEMBER: | s 🧿 I    | 熊本県教育委員   | 会 💿   | マイスバル |   |           | 🛅 ₹ | の他のお気 | に入り |
|                                          |         |            |                           |                |            |              |            |              |           |          |           |       |       |   |           |     |       |     |

### <u>4. 5. 1 4 ) - 競技者登録情報新規登録(競技者登録番号発行)</u>

競技者情報を新規登録します。競技者基本情報を入力の上、「登録(競技者登録番号発行)」ボタンを押してください。

| 団体番号      |                                                                                              |                                                                                    |      |     |             |     |    |
|-----------|----------------------------------------------------------------------------------------------|------------------------------------------------------------------------------------|------|-----|-------------|-----|----|
| 登録団体名称    | 中学校                                                                                          |                                                                                    | 略称   | ф.  |             |     |    |
| 代表者       |                                                                                              |                                                                                    | 電話番号 | -   | <b>(</b> )- |     |    |
| 競技者番号 1   | 姓名を全角で                                                                                       | 入力 [#] 2姓                                                                          | 名を   | 半角ノ | ウナ文         | 、字で | 入力 |
| 漢字氏名      | 姓名                                                                                           | か <mark>氏名(半角)</mark>                                                              | 姓    | 名   |             |     |    |
| ローマ字氏名    | 姓<br>※ <b>ローマ字の入力文字が ID カード</b><br>※FINA報告用に使用します。パスオ<br>外務省HP: <u>https://www.ezairyu.r</u> | 3<br><b>になります。</b><br>ペート表記に従った綴りで記入してくださ<br><u>nofa.go.jp/passport/hebon.html</u> | L1.  |     |             |     |    |
| 性別        | ●男 ●女                                                                                        | 生年月日                                                                               | 西暦   | 年月  | ∃   日       | 計算  |    |
| 学種        | ○幼児 ○小学 ◉中学 ○高校 ○;                                                                           | 大学  〇一般                                                                            |      |     |             |     |    |
| 学年        | ▼                                                                                            |                                                                                    |      |     |             |     |    |
| 競技種目(複数可) | ■競泳 ■飛込 ■水球 ■シンク                                                                             | □ □日本泳法 □OWS                                                                       |      |     |             |     |    |
| この色の項目は必須 | 項目です この色は登録選択追加及び                                                                            | 転入時の必須項目                                                                           |      |     |             |     |    |

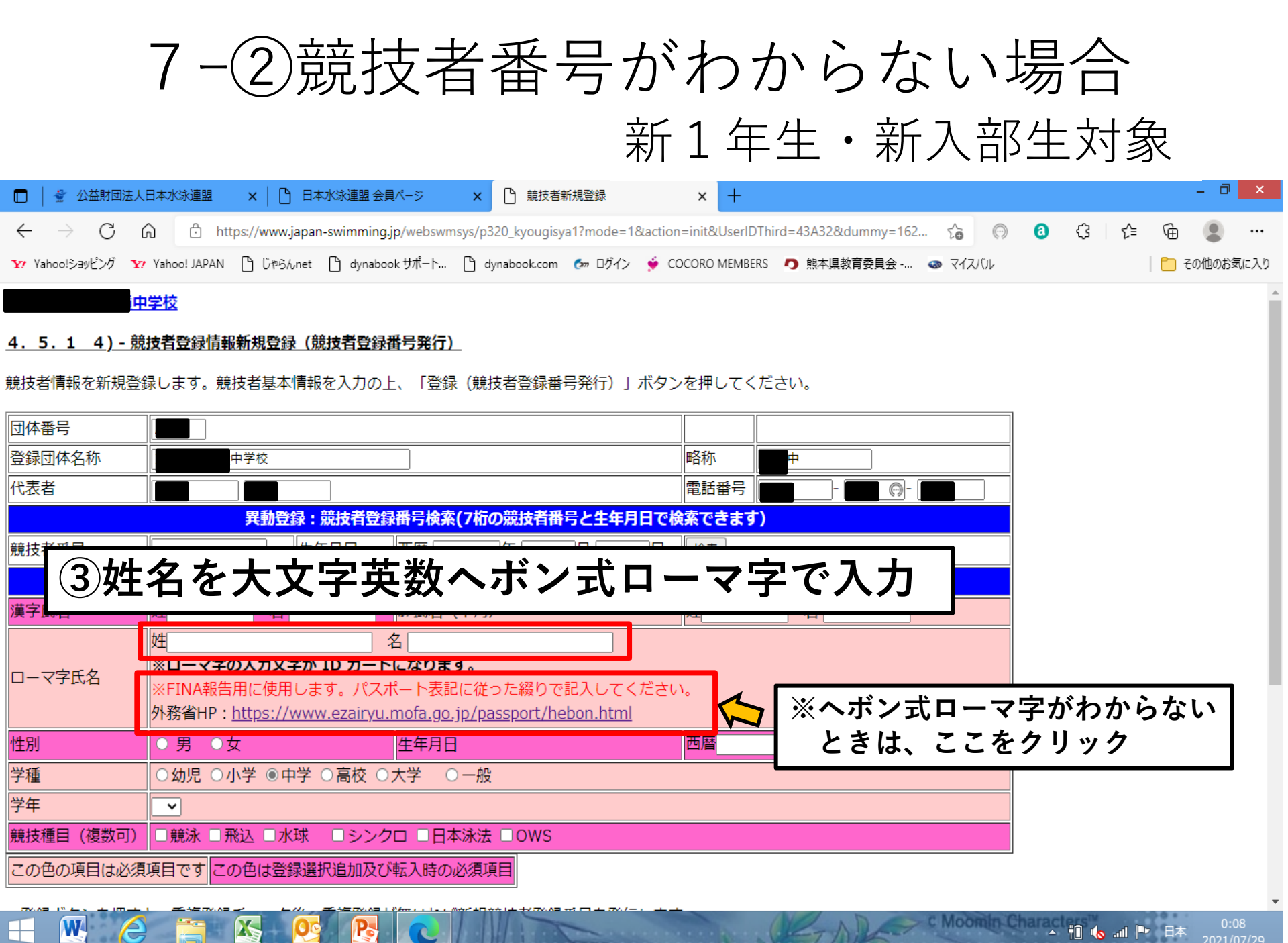

## 7-②競技者番号がわからない場合

### 新1年生·新入部生対象

Hi. 📣 📭

|                                                                                                    |            |   |       | - 1      | a ×    |
|----------------------------------------------------------------------------------------------------|------------|---|-------|----------|--------|
| ← → C 🙃 https://www.japan-swimming.jp/webswmsys/p320_kyougisya1?mode=1&action=init&UserIDThird=43A32&dummy=16 | 2 to 🗇     | 0 | (3 <≦ | <u>ن</u> |        |
| 🍸 Yahoo!ショッピング 🍸 Yahoo! JAPAN 🕒 じゃらんnet 🕒 dynabook サポート 🗅 dynabook.com 🚱 ログイン 🍨 COCORO MEMBERS 🧔 熊本県教育委員会     | 👁 হ্বয়াটা |   |       | 📋 その他の   | )お気に入り |

### 中学校

### <u>4. 5. 1 4 ) - 競技者登録情報新規登録(競技者登録番号発行)</u>

X

W

競技者情報を新規登録します。競技者基本情報を入力の上、「登録(競技者登録番号発行)」ボタンを押してください。

| 団体番号                                               |                                                                                                    |                          |  |  |  |  |  |  |  |  |  |  |
|----------------------------------------------------|----------------------------------------------------------------------------------------------------|--------------------------|--|--|--|--|--|--|--|--|--|--|
| 登録団体名称                                             | 中学校                                                                                                    | 略称                       |  |  |  |  |  |  |  |  |  |  |
| 代表者                                                |                                                                                                    | 電話番号                     |  |  |  |  |  |  |  |  |  |  |
| 異動登録:競技者登録番号検索(7桁の競技者番号と生年月日で検索できます)               |                                                                                                    |                          |  |  |  |  |  |  |  |  |  |  |
| 競技者番号                                              | 生年月日 西暦 年 月 日 日                                                                                                    | 検索                       |  |  |  |  |  |  |  |  |  |  |
|                                                    | 競技者基本情報                                                                                                    |                          |  |  |  |  |  |  |  |  |  |  |
| 漢字氏名                                               | <u>姓</u> 名。 か氏名 (半角)                                                                                                    | 姓    名                   |  |  |  |  |  |  |  |  |  |  |
|                                                    | 姓 夕                                                                                                    |                          |  |  |  |  |  |  |  |  |  |  |
| □-マ<br>④性別をチェック<br>(#>た綴り<br>⑤生年月日を西暦年で入たのでのののです。) |                                                                                                    |                          |  |  |  |  |  |  |  |  |  |  |
| <u>□-マ</u> ₹(4)性                                   | と別をチェック<br><sub>(#った綴り</sub><br>5<br>生年                                                                                                    | ■月日を西暦年で入力               |  |  |  |  |  |  |  |  |  |  |
|                                                    | E別をチェック<br><sup> (本)</sup> <sup> (社)</sup> <sup> (社)</sup> <sup> (L)</sup> <sup> (L)</sup> | ■ 月日を西暦年で入力<br>■ ● 月 ■ ■ |  |  |  |  |  |  |  |  |  |  |
|                                                    | E別をチェック<br><sup>従った綴りて</sup><br>(passport/h)<br>5 生年<br>(passport/h)<br>○ 男 ○ 女<br>(立た綴りて)<br>(方)<br>(本)<br>(本)<br>(本)<br>(本)<br>(本)<br>(本)<br>(本)<br>(本                                                                                                    | 月日を西暦年で入力                |  |  |  |  |  |  |  |  |  |  |
| ローマ<br>4<br>性別<br>学種<br>学年                         | E別をチェック<br>(#つた綴りて<br>(passport/h) 5 生年 ● 男 ● 女 ● 男 ● 女 ● 男 ● 女 ● 男 ● 女 ● 男 ● 女 ● 日 ● 男 ● 女 ● 日 ● 日                                                                                                    | 三月日を西暦年で入力               |  |  |  |  |  |  |  |  |  |  |
| ローマヨ<br>住別<br>学種<br>競技種目(複数可)                      | <ul> <li>● 男 ○女</li> <li>● 男 ○女</li> <li>● 男 ○女</li> <li>● 生年月日</li> <li>● 小学 ○ 高校 ○ 大学 ○ 一般</li> <li>● 一般</li> <li>● 一般</li> <li>● 一般</li> <li>● 一般</li> <li>● 一般</li> <li>● 一般</li> <li>● 一般</li> <li>● 一般</li> <li>● 一般</li> <li>● 一般</li> <li>● 一般</li> <li>● 一般</li> <li>● 一般</li> <li>● 一般</li> <li>● 一般</li> <li>● 一般</li> <li>● 一般</li> <li>● 一般</li> <li>● 一般</li> <li>● ● ● ● ● ● ● ● ● ● ● ● ● ● ● ● ● ● ●</li></ul>                                                                                                    | 月日を西暦年で入力                |  |  |  |  |  |  |  |  |  |  |

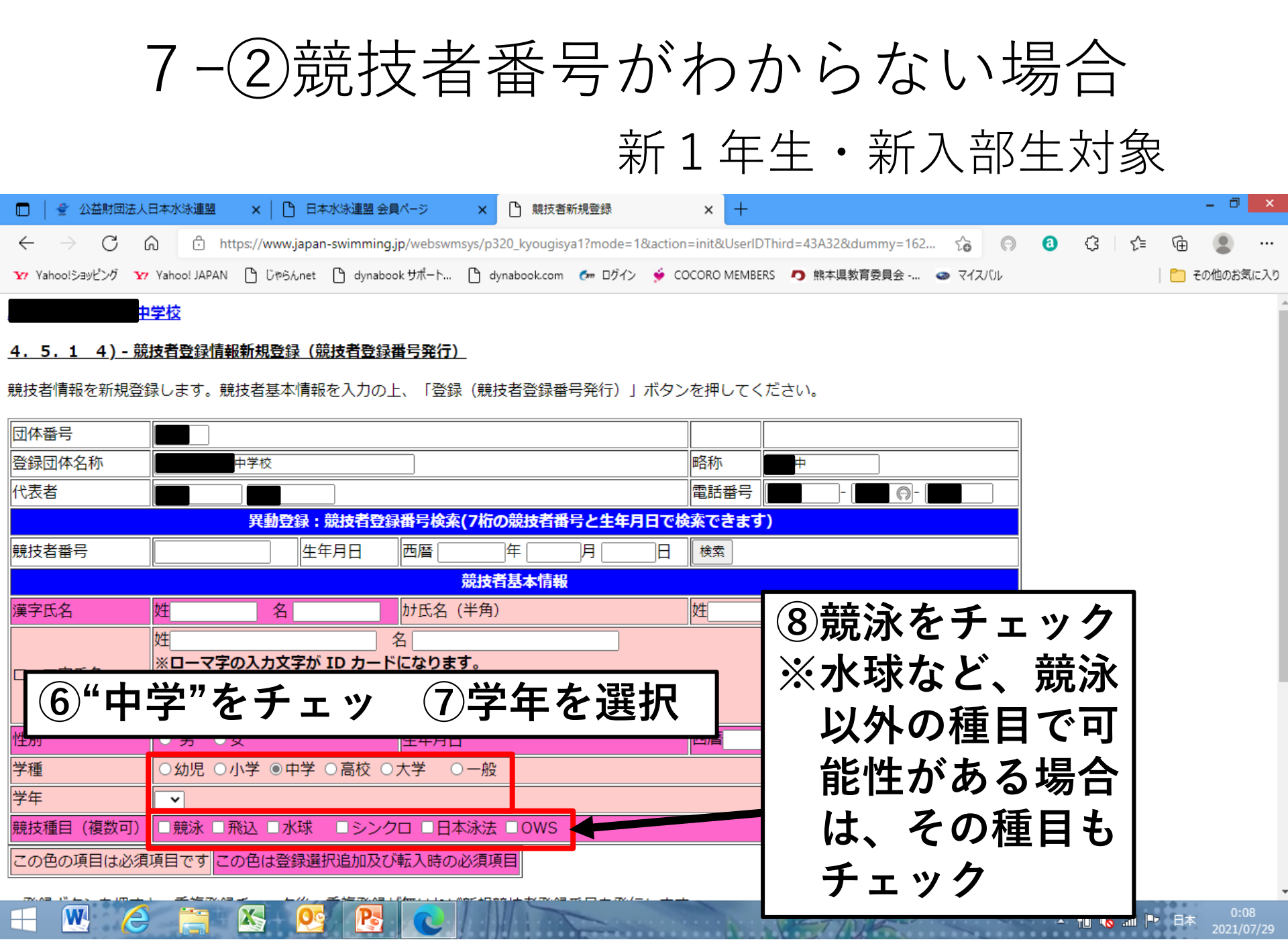

## 7-2競技者番号がわからない場合 新1年生・新入部生対象

| 🔲 📔 🔮 公益財団法人                       | 日本水泳連盟 🗙 📙 🗋 日本水泳連                                                                   | 盟 会員ページ × 🗅 競技者新述                                                                        | :規登録 × +                                                                                    |                    |          |     |   |       | - 0 ×     |
|------------------------------------|--------------------------------------------------------------------------------------|------------------------------------------------------------------------------------------|---------------------------------------------------------------------------------------------|--------------------|----------|-----|---|-------|-----------|
| $\leftarrow$ $\rightarrow$ C (     | https://www.japan-swim                                                               | ning.jp/webswmsys/p320_kyougisya                                                         | 1?mode=1&action=init&UserID                                                                 | Third=43A32&dummy= | =162 to  | 0 0 | ¢ | € @   | • …       |
| <b>Y</b> ? Yahoo!ショッピング <b>Y</b> ? | • Yahoo! JAPAN 🕒 სზらんnet 🗋 ძე                                                        | nabook サポート 🕒 dynabook.com                                                               | 🚱 ログイン   🐓 COCORO MEMBER                                                                    | S 🧑 熊本県教育委員会       | … の マイスバ | JL  |   | । 🛅 र | その他のお気に入り |
| ローマ字氏名                             | 姓<br>※ <b>ローマ字の入力文字が ID カ</b><br>※FINA報告用に使用します。/<br>外務省HP: <u>https://www.eza</u> i | 名<br>ー <b>ドになります。</b><br>ペスポート表記に従った綴りで話<br>ryu.mofa.go.jp/passport/heb                  | こ<br>こ<br>こ<br>こ<br>こ<br>こ<br>こ<br>こ<br>こ<br>こ<br>こ<br>こ<br>こ<br>こ<br>こ<br>こ<br>こ<br>こ<br>こ |                    |          |     |   |       | •         |
| 性別                                 | ● 男 ●女                                                                               | 生年月日                                                                                     | 西暦                                                                                          | 年月月                |          | ·算  |   |       |           |
| 学種                                 | ○幼児 ○小学 ●中学 ○高校                                                                      | ○大学 ○一般                                                                                  |                                                                                             |                    |          |     |   |       |           |
| 学年                                 | <b>~</b>                                                                             |                                                                                          |                                                                                             |                    |          |     |   |       |           |
| 競技種目(複数可)                          | □ 競泳 □ 飛込 □ 水球 □ シ                                                                   | ンクロ □日本泳法 □OWS                                                                           |                                                                                             |                    |          |     |   |       |           |
| この色の項目は必須                          | 項目です この色は登録選択追加                                                                      | 及び転入時の必須項目                                                                               |                                                                                             |                    |          |     |   |       |           |
| ・登録ボタンを押す                          | と、重複登録チェック後、重複登                                                                      | 後録が無ければ新規競技者登録番                                                                          | <b>皆号を発行します。</b>                                                                            |                    | -        |     |   |       |           |
| 日本水泳<br>こ                          | 連盟に初めて登録する場合は、<br>ちらを押してください。                                                        | 日本水泳連盟にない。                                                                               | 初めて登録する場合は、こち                                                                               | らを押してくださ           | -        |     |   |       |           |
| 過去に日本水泳連                           | 盟に登録したことがある競技者の<br>ちらを押してください。                                                       | 過去に登録した<br>D場合、<br>の場合、<br>の<br>の<br>の<br>の<br>の<br>の<br>の<br>の<br>の<br>の<br>の<br>の<br>の | が見ここをク                                                                                      | フリック               | 7        |     |   |       |           |

🔺 🛍 🍖 🖬 🏴

| -                                             | 7-②競技                                                                        | 支者番号な                                                                                          | バわた                | いらな                   | こい場                   |                          |                    |
|-----------------------------------------------|------------------------------------------------------------------------------|------------------------------------------------------------------------------------------------|--------------------|-----------------------|-----------------------|--------------------------|--------------------|
|                                               |                                                                              |                                                                                                | 新1年                | ミ生・亲                  | 新入部                   | 生対象                      |                    |
|                                               | 日本水泳連盟 🗙 📙 🗅 日本水泳連盟 会                                                        | <b>員ページ × ●</b> 競技者新規登録                                                                        | × 🗋 競              | 支者登録情報一覧表             | ×   +                 |                          | - 0 ×              |
| ← → C G Y Yahoo!ショッピング Y                      | ი 🗄 https://www.japan-swimming<br>Yahoo! JAPAN 🕒 სზრიიიი 🗅 dynabo            | j.jp/webswmsys/p320_kyougisya1?mode=1<br>vokサポート 🗅 dynabook.com 🛛 ログイン                         | &modeDisplay=yes&니 | JserIDThird=43A32&kyo | nus ビる (P)<br>👁 マイスバル | (3) {3   ζ≌ (⊕<br>  ⊂ ₹0 | ・・・・<br>)他のお気に入り   |
| ф.                                            |                                                                              |                                                                                                |                    |                       |                       |                          | *                  |
| <u>4.5.1 4)-競</u>                             | 技者登録情報新規登録(競技者登録                                                             | 番号発行)                                                                                          |                    |                       |                       |                          |                    |
| 競技者情報を新規登録                                    | 録します。競技者基本情報を入力の.                                                            | 上、「登録(競技者登録番号発行)」                                                                              | ボタンを押してくカ          | <i></i> ぎさい。          |                       |                          |                    |
| この競技者は既に登録<br>尚、同一区分の場合に<br>既に登録され<br>第一区分登録( | 豪済みです。追加登録又は転入時のは お当回体に登録されます。 ている登録番号 ・ の競泳に、                               | 場合はそれぞれ下記のボタンを押して                                                                              | <ださい。<br>注録されてい    | <b>る</b> 選手です。        | すで <br> れてい<br> 録番号   | こ登録さ<br>いると登<br>弓が表示     |                    |
| 団体番号                                          |                                                                              |                                                                                                |                    |                       | さわ =                  | ます                       |                    |
| 登録団体名称                                        | 中学校                                                                          |                                                                                                | 略称                 | <b>Þ</b>              | <u>C100</u>           | <b>~</b> 7               |                    |
| 代表者                                           |                                                                              |                                                                                                | 電話番号               | - 6                   | -                     |                          |                    |
|                                               | <b>異動登録:競技者登録</b>                                                            | 禄番号検索(7桁の競技者番号と生年月                                                                             | 日で検索できます)          |                       |                       |                          |                    |
| 競技者番号                                         | 生年月日                                                                         |                                                                                                | 日検索                |                       |                       |                          |                    |
|                                               |                                                                              | 競技者基本情報                                                                                        | 5.45 C             |                       |                       |                          |                    |
| <u> </u>                                      |                                                                              | が氏名(千角)                                                                                        | V±                 | 治 [                   |                       |                          |                    |
| ローマ字氏名                                        | *コーマ字の入力文字が ID カート<br>※FINA報告用に使用します。パス<br>外務省HP: <u>https://www.ezairyu</u> | 々 <b>してい</b><br>ギ <b>になります。</b><br>ポート表記に従った綴りで記入してく<br><u>.mofa.go.jp/passport/hebon.html</u> | ださい。               |                       |                       |                          |                    |
| 性別                                            | ◎ 男 ●女                                                                       | 生年月日                                                                                           | 西暦                 | 年 月                   | 日計算                   |                          |                    |
|                                               |                                                                              |                                                                                                |                    | CET NR.               | c Moomin Cha          | - 🛍 🍬 📶 🏲 日本             | 0:53<br>2021/07/29 |

## 7-②競技者番号がわからない場合

新1年生·新入部生対象

🔺 🛍 🍖 ...il 🖿

日本

| 🗖 📔 🔮 公益財団法人                   |                                                                                                    | 登録情報一覧表 | $\times   +$ | - 0 ×       |
|--------------------------------|----------------------------------------------------------------------------------------------------|---------|--------------|-------------|
| $\leftarrow$ $\rightarrow$ C ( | https://www.japan-swimming.jp/webswmsys/p320_kyougisya1?mode=1&modeDisplay=yes&UserIDThird=43A32&kyous                                               | 0 0     | ᠿ            | fe 😩        |
| Y? Yahoo!ショッピング Y?             | Yahoo! JAPAN 🕒 じゃらんnet 🗅 dynabook サポート 🗅 dynabook.com を ログイン 🎐 COCORO MEMBERS 🎝 熊本県教育委員会 💿 マイス                                                       | JÚL     |              | 🎦 その他のお気に入り |
|                                | 如果我们的问题,我们就是我们的问题,我们就 <mark>競技者基本情報</mark> ,我们就是我们的问题,我们就是我们的问题。"                                                                                    |         |              | •           |
| 漢字氏名                           |                                                                                                    |         |              |             |
| ローマ字氏名                         | 姓<br>※ <b>ローマ字の入力文字が ID カードになります。</b><br>※FINA報告用に使用します。パスポート表記に従った綴りで記入してください。<br>外務省HP : <u>https://www.ezairyu.mofa.go.jp/passport/hebon.html</u> |         |              |             |
| 性別                             | ◎男●女                                                                                                    | 計算      |              |             |
| 学種                             | ○幼児 ○小学 ◉中学 ○高校 ○大学 ○一般                                                                                                    |         |              |             |
| 学年                             |                                                                                                    |         |              |             |
| 競技種目(複数可)                      | ☑ 競泳 □ 飛込 □ 水球 □ シンクロ □ 日本泳法 □ OWS                                                                                                    |         |              |             |
| この色の項目は必須                      |                                                                                                    |         |              |             |
| ・登録ボタンを押する                     | 上 重複登録 ※ 説泳にチェックがあることを確認                                                                                                    |         |              |             |
| 日本水泳<br>こ                      | 連盟に初めて登録する場合は、 日本水泳連盟に初めて登録する場合は、こちらを押してくださ<br>ちらを押してください。 い。                                                                                        |         |              |             |
| 表示されてい                         | いる内容で、当団体に登録します。 ふれ ここをクリック                                                                                                    |         |              |             |
|                                |                                                                                                    |         |              |             |

W

 $\Delta s$ 

7-②競技者番号がわからない場合

### 新1年生·新入部生対象

Hin. 📣 📲

| 🗖 📔 🔮 公益財団法人                   | 日本水泳連盟 🗙 📔 日本水泳連盟 会員                                      | パージ × 🗅 競技者新規登録                           | × D 競技者登録情報一覧             | 表 ×   +      | _ 🗇 🗙       |
|--------------------------------|-----------------------------------------------------------|-------------------------------------------|---------------------------|--------------|-------------|
| $\leftarrow$ $\rightarrow$ C ( | https://www.japan-swimming.j                              | p/webswmsys/p320_kyougisya1?mode=1&UserII | DThird=43A32&tourokuno=82 | 38240&mo 🔂 💿 | 3 ଓ ৫ ⊕ 😩 … |
| Y? Yahoo!ショッピング Y?             | Yahoo! JAPAN 🕒 ປັ <sup>1</sup> ຫລັ <u>ດ pet 🗅 dynaboo</u> | k世ポート、 🎦 dynabook.com 💁 ロガイン 单 C(         | OCORO MEMBERS 🧔 熊本県教育     | 育委員会 💿 マイスバル | 📋 その他のお気に入り |
| ф.                             |                                                           | 索"をクリック                                   |                           |              | A           |
|                                |                                                           |                                           |                           |              |             |
| <u>4.5.1 4)- </u>              | 这百艺球情報和规艺球(祝文百艺球音                                         | <u>唐万光行)</u>                              |                           |              |             |
| 競技者情報を新規登録                     | 録します。競技者基本情報を入力の上                                         | 、「登録(競技者登録番号発行)」ボタン                       | νを押してください。                |              |             |
| 本団体に登録済です。                     | 3                                                         |                                           |                           |              |             |
| 団体番号                           |                                                           |                                           |                           |              |             |
| 登録団体名称                         | 中学校                                                       |                                           | 略称                        |              |             |
| 代表者                            |                                                           |                                           | 電話番号 - [                  | <b>•</b> -   |             |
|                                | <b>異動登録:競技者登録</b>                                         | 番号検索(7桁の競技者番号と生年月日で核                      | 検索できます)                   |              |             |
| 競技者番号                          | 生年月日                                                      | 西暦 [ 月 月 日                                | 検索                        |              |             |
|                                |                                                           | 競技者基本情報                                   |                           |              |             |
| 漢字氏名                           | 姓 名 ———————————————————————————————————                   | か氏名(半角)                                   | 姓 名                       |              |             |
|                                |                                                           |                                           |                           |              |             |
| ローマ字氏名                         | ※ローマ子の入力文子か ID カート<br>※FINA報告用に使用します。 パスオ                 | になります。<br>ペート表記に従った綴りで記入してください            | ۸.                        |              |             |
|                                | 外務省HP: <u>https://www.ezairyu.r</u>                       | nofa.go.jp/passport/hebon.html            | °0                        |              |             |
| 性別                             | ● 男 ●女                                                    | 生年月日                                      | 西暦                        | 月日計算         |             |
| <br>学種                         | ○幼児 ○小学 ◉中学 ○高校 ○;                                        | 大学 〇一般                                    |                           |              |             |
| 学年                             |                                                           |                                           |                           |              |             |
| 競技種目(複数可)                      | ■ 競泳 ■ 飛込 ■ 水球 ■ シンク                                      | □ □日本泳法 □OWS                              |                           |              |             |
| この色の項目は必須                      | 項目です。この色は登録選択追加及び                                         | 転入時の必須項目                                  |                           |              |             |

W

Х

## 7-②競技者番号がわからない場合

### 新1年生·新入部生対象

| 🔲 📔 🔮 公益財団法人                   | 日本水泳連盟         | ×   🗅 日本水泳連盟 会員           | パージ ×                 | 前前前面的一一一一一一一一一一一一一一一一一一一一一一一一一一一一一一一一一一 | 登録         | ×         | 〇 へボン式ロー    | マ字綴方表        | ×   🗅       | 競技者登録情報− | 「覧表 | $\times   +$ |      | - 0   | ×    |
|--------------------------------|----------------|---------------------------|-----------------------|-----------------------------------------|------------|-----------|-------------|--------------|-------------|----------|-----|--------------|------|-------|------|
| $\leftarrow$ $\rightarrow$ C ( | ර ර ht         | ttps://www.japan-swimming | <b>j.jp</b> /webswmsy | rs/p320_kyougisya                       | a1?mode=18 | kUserIDTh | ird=43A32&r | modeDisplay= | =Error101&d | ro 💬     | 0   | (3 <_≦       | Ē    |       |      |
| Y? Yahoo!ショッピング Y?             | 7 Yahoo! JAPAN | 🕒 じやらんnet 🗋 dynab         | ook サポート [            | dynabook.com                            | 🚱 ログイン     | 💉 coco    | RO MEMBERS  | り 熊本県教       | 育委員会 🤇      | ▶ マイスバル  |     |              | 🛅 ₹( | の他のお気 | 気に入り |

中学校

### <u>4. 5. 1 4 ) - 競技者登録情報新規登録(競技者登録番号発行)</u>

競技者情報を新規登録します。競技者基本情報を入力の上、「登録(競技者登録番号発行)」ボタンを押し<u>てください</u>

### 入力された競技者は、まだ登録されていません。 新規登録を行って、競技者番号を発行してください。

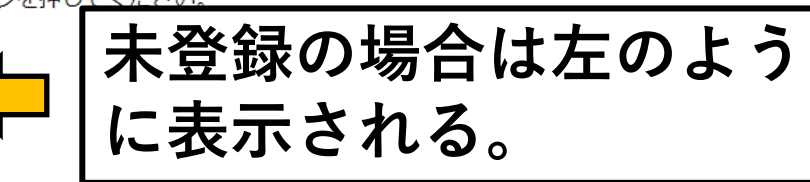

| 団体番号                                 |                                                                       |                                                                                      |                                                      |                     |       |             |      |  |  |  |  |  |  |
|--------------------------------------|-----------------------------------------------------------------------|--------------------------------------------------------------------------------------|------------------------------------------------------|---------------------|-------|-------------|------|--|--|--|--|--|--|
| 登録団体名称                               | 中学校                                                                   |                                                                                      |                                                      | 略称                  | 中     | ]           |      |  |  |  |  |  |  |
| 代表者                                  |                                                                       |                                                                                      |                                                      | 電話番号                | -     | <b>(</b> )- |      |  |  |  |  |  |  |
| 異動登録:競技者登録番号検索(7桁の競技者番号と生年月日で検索できます) |                                                                       |                                                                                      |                                                      |                     |       |             |      |  |  |  |  |  |  |
| 競技者番号                                | 生                                                                     | 年月日 西暦                                                                               | 年月                                                   | 日検索                 |       |             |      |  |  |  |  |  |  |
|                                      |                                                                       |                                                                                      |                                                      |                     |       |             |      |  |  |  |  |  |  |
| 漢字氏名                                 | 姓    名                                                                | か氏名(半知                                                                               | 角)                                                   | 姓                   | 名     |             |      |  |  |  |  |  |  |
| ローマ字氏名                               | 姓<br>※ <b>ローマ字の入力文字が</b><br>※FINA報告用に使用しき<br>外務省HP: <u>https://ww</u> | 名 <b>ID カードになります。</b><br><b>ID カードになります。</b><br>ます。パスポート表記に<br>w.ezairyu.mofa.go.jp/ | 従った綴りで記入し <sup>-</sup><br>i <u>passport/hebon.ht</u> | てください。<br><u>ml</u> |       |             |      |  |  |  |  |  |  |
| 性別                                   | ◎ 男 ●女                                                                | 生年月日                                                                                 |                                                      | 西暦                  | 年 🔳 月 |             | 計算   |  |  |  |  |  |  |
| 学種                                   | ○幼児 ○小学 ●中学                                                           | ○高校 ○大学 ○一                                                                           | 般                                                    |                     |       |             |      |  |  |  |  |  |  |
| - W. 🤇                               | ڬ 🚞 🔣 🚺                                                               |                                                                                      |                                                      |                     | (PAD  | C Ma        | omin |  |  |  |  |  |  |

7-②競技者番号がわからない場合

### 新1年生·新入部生対象

|                                                                                                    | ×    |
|----------------------------------------------------------------------------------------------------|------|
| 🔶 -> 🖸 🏠 https://www.japan-swimming.jp/webswmsys/p320_kyougisya1?mode=1&UserIDThird=43A32&modeDisplay=Error101&d 🏠 💿 0 🕃 🧲 住 🚇                                         |      |
| 🔓 Yahoo!ショッピング 👽 Yahoo! JAPAN 🕒 じゃらんnet 🕒 dynabook サポート 🗅 dynabook.com 🍖 ログイン 🍨 COCORO MEMBERS 🧔 熊本県教育委員会 👁 マイスバル 📄 その他のおき                                             | 気に入り |
| ローマ字氏名       A         ※ローマ字の入力文字が ID カードになります。         ※FINA報告用に使用します。パスポート表記に従った綴りで記入してください。         外務省HP:       https://www.ezairyu.mofa.go.jp/passport/hebon.html | •    |
| 性別 ○ 男 ○ 女 生年月日 西暦 年 月 日 計算                                                                                                    |      |
| 学種 ○幼児 ○小学 ◎中学 ○高校 ○大学 ○一般                                                                                                    |      |
| 学年                                                                                                    |      |
| 競技種目(複数可)                                                                                                    |      |
| この色の項目は必須項目です この色は登録選択追加及び転入時の必須項目                                                                                                    |      |
| ・登録ボタンを押すと、重複登録チェック後、重複登録が無ければ新規競技者登録番号を発行します。<br>日本水泳連盟に初めて登録する場合は、<br>こちらを押してください。                                                                                   |      |
| 過去に登録したことがある競技者の場合、<br>こちらを押してください。<br>過去に登録したことがある競技者の場合、<br>明な競技者を登録する場合についても、このボタンを押してく<br>ださい。                                                                     |      |
| これらの作業を繰り返してスイミングクラブ及び部活動生の<br>学校団体としての登録を行う。                                                                                                    |      |

| 8.           | 立足            | 意技者             | <u> </u>           | 录照         | 会          |             | 変<br>更<br>新  | ∃•<br>1 | )削<br>年生      | 除(<br>・) | ,<br><br>新ノ | 覧:<br>N部 | 表法     | 示)<br>対 | )<br>象 |      |
|--------------|---------------|-----------------|--------------------|------------|------------|-------------|--------------|---------|---------------|----------|-------------|----------|--------|---------|--------|------|
| 🛛 🔮 公益財団法    | 人日本水泳連盟       | 4 ×   🗅 E       | 日本水泳連盟 会員ページ       | ×          | 登録団(       | 本処理メニュー     | ×            | +       |               |          |             |          |        |         | - 0    | ×    |
| ightarrow G  | Ω Ô           | https://www.jap | an-swimming.jp/web | swmsys/p30 | 0_tourokun | menu?UserID | Third=43A328 | kdummy= | 1627484790571 |          | 50          | 0 0      | (3   · | ∱ @     | ٢      |      |
| Yahoo!ショッピング | Y? Yahoo! JAF | PAN 🕒 じゃらんne    | t 🗋 dynabook サポー   | ·h 🗅 dyn   | abook.com  | ひゅ ログイン     | 🔶 COCORO     | MEMBERS | 1 熊本県教育委      | 親会 🤇     | ● マイスバル     |          |        |         | その他のお気 | 氡に入り |

中学校

登録団体機能メニュー 取説のダウンロード

• •

#### 登録団体情報 初期~競技者登録データ作成 団体登録照会 团体登録変更 団体登録変更 t Ť 競技者情報 競技者登録 競技者登録(新規・転入) "競技者登録照会・変更・削除 ● 競技者登録照会・変更・削除 (一覧表示) (一覧表示)"をクリック 競技者異動登録 ・ ・ ・ ・ ・ ・ ・ ・ ・ ・ ・ ・ ・ ・ ・ ・ ・ ・ ・ ・ ・ ・ ・ ・ ・ ・ ・ ・ ・ ・ ・ ・ ・ ・ ・ ・ ・ ・ ・ ・ ・ ・ ・ ・ ・ ・ ・ ・ ・ ・ ・ ・ ・ ・ ・ ・ ・ ・ ・ ・ ・ ・ ・ ・ ・ ・ ・ ・ ・ ・ ・ ・ ・ ・ ・ ・ ・ ・ ・ ・ ・ ・ ・ ・ ・ 登録状況確認(登録団体申請書) <u>競技者エントリー用一覧(更新・削除)</u> 大会エントリー 1 ● 年度更新処理 加盟団体へ提出 (必要な書類を提出してください) 年度更新処理進行状況確認 (競技者登録情報明細表,競技者登録情報一覧表,団体登録申請書) ● 学年一括更新 登録状況 大会エントリー 登録費照会 登録状況確認(登録団体申請書) パスワード パスワード変更 W X ▲ 🛍 🌆 🗤 🕨 ▲